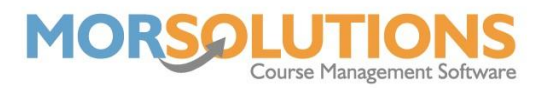

## **Create Monthly Orders**

When generating orders based on students' booked lessons within a selected month, it's **crucial that all setup elements are accurate and complete**. The system relies on this information to calculate charges correctly and issue accurate invoices. Please follow the checklist below to ensure everything is in place **before** creating orders:

## **☑** 1. Students Must Be Booked onto the Correct Lessons

- Ensure students are enrolled in the correct courses for the selected period.
- Confirm start and end dates of each course booking align with the intended billing period.
- Ensure no students are missing from courses or booked onto incorrect sessions.

## **2.** Price Matrix Must Be Accurate for All Membership Types

- Review the price matrix for **each membership type** in use.
- Confirm that all applicable lesson types, durations, and frequencies have the correct pricing applied.
- Ensure discounts or special rates are accurately represented where applicable.

## **⊘** 3. Term Dates and Course Days Must Be Set Correctly

- The system calculates charges based on **active course days** within the selected month.
- Ensure **term dates** are correct, as these define which course days fall into each invoicing period.
- Confirm any planned closures or non-teaching days are properly excluded.

 $\triangle$  **Important Note:** If any of the above elements are incorrect, the system will generate inaccurate orders, leading to potential billing issues and manual corrections. Taking a few extra minutes to verify these settings will save time and confusion later.

Once you're happy with all your checks and you are ready to start the process, head to either Courses – Search or Financials – Client Orders V3.

Make sure to apply any filters you require. If using the Client Orders V3 page, the From date at the top needs to be the collection date of the orders you wish to create.

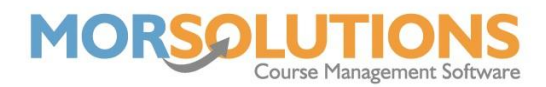

Once all filters are added, press the Group Actions button at the bottom of the filter menu. Scroll to the bottom of the list and press Select next to Create Monthly Orders.

| Filter summary   | Show 25           | ← entries                                                                      |                    |                                                                                                    |                           |                |                   |                |               | Sear                    | ch:       |          |
|------------------|-------------------|--------------------------------------------------------------------------------|--------------------|----------------------------------------------------------------------------------------------------|---------------------------|----------------|-------------------|----------------|---------------|-------------------------|-----------|----------|
| 👮 Day            |                   | Students                                                                       | Configure          | Day 🔒                                                                                                    | Time 👔                    | Class          | 11 Teacher        | Là No Lì       | Mins 11       | Section                 | 14        | Notes    |
| All              |                   |                                                                                | •                  | Mon                                                                                                    | 10:00                     | Stage 1        | A Sample          | 534            | 30            | Main Pool - Deep End    |           |          |
| ★ Class          |                   |                                                                                | •                  | Tue                                                                                                    | 12:00                     | Stage 1        | A Sample          | 538            | 30            | Main Pool - Shallow End |           | ß        |
| O Start Times    |                   |                                                                                | •                  | Tue                                                                                                    | 12:00                     | Stage 2        | A Sample          | 537            | 30            | Main Pool - Shallow End |           | (R)      |
| All              |                   |                                                                                | •                  | Tue                                                                                                    | 14:00                     | Stage 3        | Lisa Test         | 544            | 30            | Main Pool - Deep End    |           | (R)      |
| All              |                   |                                                                                | •                  | Tue                                                                                                    | 14:00                     | Stage 3        | Lisa Test         | 545            | 30            | Main Pool - Deep End    |           | 8        |
| Pools            |                   |                                                                                | •                  | Wed                                                                                                    | 16:00                     | Stage 1        | Willow Cassidy    | 610            | 30            | Main Pool - Section A   |           | (X)      |
| All              |                   |                                                                                |                    | Wed                                                                                                    | 16:00                     | Stage 2        | To be confirmed   | 611            | 30            | Main Pool - Section A   |           | Ø        |
| All              |                   |                                                                                | •                  | Thu                                                                                                    | 12:00                     | Stage 2        | A Sample          | 536            | 30            | Main Pool - Shallow End |           | Ø        |
| Payment Status   |                   |                                                                                | •                  | Thu                                                                                                    | 14:00                     | Stage 2        | A Sample          | 535            | 30            | Main Pool - Shallow End |           | ß        |
| All              | Showing 1 to 9 of | f 9 entries                                                                    |                    |                                                                                                    |                           |                |                   |                |               |                         | Previous  | 1 Next   |
| All              | Come CEV          | Eurol DDE Dain                                                                 |                    |                                                                                                    |                           |                |                   |                |               |                         |           |          |
| Membership Types | copy cav          |                                                                                |                    |                                                                                                    |                           |                |                   |                |               |                         |           |          |
| All Age          |                   |                                                                                |                    |                                                                                                    |                           | 🕀 Cri          | eate Course       |                |               |                         |           |          |
| All              |                   |                                                                                |                    |                                                                                                    |                           |                | Exit              |                |               |                         |           |          |
| ▼ Payment Method |                   |                                                                                |                    |                                                                                                    |                           | ່ວເ            | ld Version        |                |               |                         |           |          |
| Clear            |                   |                                                                                |                    | ~                                                                                                    |                           |                |                   |                |               |                         |           |          |
| 🗑 Group Actions  | $\leq$            | Group A                                                                        | ctions             |                                                                                                    |                           |                |                   |                |               |                         |           |          |
|                  |                   | butt                                                                           | on.                |                                                                                                    |                           |                |                   |                |               |                         |           |          |
|                  | C                 |                                                                                |                    |                                                                                                    |                           |                |                   |                |               |                         |           |          |
|                  |                   |                                                                                |                    |                                                                                                    |                           |                |                   |                |               |                         |           |          |
|                  | Select            | Authorisation                                                                  | Request va         | ue. On com                                                                                                    | pletion, ema              | ails will be s | sent to each stud | dent requestin | g that they   | authorise payme         | nts via [ | DDM.     |
|                  | Select            | Create Invoice<br>Schedule                                                     | e Cr<br>sc         | eate an invo<br>nedule type,                                                                                                    | ice schedul<br>amount etc | e for all stu  | dents. You will b | e presented w  | vith the cont | rols to define the      | invoice   | F.       |
|                  | Select            | Create My Les<br>Login                                                         | ssons Cr<br>Re     | eate a Login<br>gistration wi                                                                                                    | to My Less<br>th          | ons and G      | enerate a Usern   | ame and Regi   | istration Co  | de for the user to      | comple    | te their |
| -                | Select            | Change Membership<br>Type Update the membership type of the selected students. |                    |                                                                                                    |                           |                |                   |                |               |                         |           |          |
| -                | Select            | Add Students<br>Lessons                                                        | To En              | sure studen                                                                                                    | ts are set to             | attend par     | ticular Course L  | essons. Only   | select one o  | course at a time.       |           |          |
|                  | Select            | Create Month                                                                   | ly Orders Cr<br>ma | Create Orders based on the student's booked lessons within a selected month. Please ensure that the price matrix has been set correctly for all membership types. |                           |                |                   |                |               | price                   |           |          |
|                  |                   |                                                                                |                    |                                                                                                    |                           |                |                   |                |               |                         |           |          |
|                  | reate             | Monthly                                                                        |                    |                                                                                                    |                           |                |                   |                |               |                         |           |          |
| [ ]              | Orders            | button.                                                                        | J                  |                                                                                                    |                           | <b>€</b> E     | xit               |                |               |                         |           |          |
|                  |                   |                                                                                |                    |                                                                                                    |                           |                |                   |                |               |                         |           |          |

After pressing the Create Monthly Orders button, you will be presented with a list of students who will be included in the Group Action. At this point, you can exclude any students whom you don't want to be included by searching for them, then unselecting them.

Once you're content with the selection, press the Create Monthly Orders button at the bottom of the page.

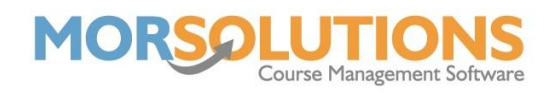

| CDS            |              | Molly    | Hutton | 1 Beginners  | 53639      | Monday   | 11:30    | 30 | Your<br>Instructors<br>Name | Karen123@morsolutions.co.uk |
|----------------|--------------|----------|--------|--------------|------------|----------|----------|----|-----------------------------|-----------------------------|
| ▲ CDS          |              | Benjamin | Button | 1 Beginners  | 53632      | Thursday | 17:00    | 30 | Your<br>Instructors<br>Name | tt@morsolutions.co.uk       |
| ▲ CDS          | •            | Emily    | Gray   | 1 Beginners  | 53632      | Thursday | 17:00    | 30 | Your<br>Instructors<br>Name | info@morsolutions.co.uk     |
| Showing 1 to 2 | 25 of 264 er | ntries   |        |              | Previous   | 1        | 2 3      | 4  | 5                           | 11 Next                     |
|                |              |          |        | Deselect All |            | Se       | lect All |    |                             |                             |
|                |              |          |        | Cre          | ate Monthl | y Orders |          |    |                             |                             |
|                |              |          |        |              | 🗲 Exi      | it       |          |    |                             |                             |

A pop-up will appear, which will show you how many students will be included in the Group Action, press OK.

On the next page, you will have to configure the details for the Group Action. The Month to Invoice drop-down is populated by your term dates, select the month you want to create orders for.

The Order Description will automatically pre-fill for you; you can replace this with whatever you wish.

Finally, select the Direct Debit Collection Date, which is the date you want the money to be collected from the client via GoCardless.

| Month to Invoice *             | 🛗 June 2025               | ✓    |
|--------------------------------|---------------------------|------|
| Order Description *            | June 2025 - Swimming Fees | ✓    |
| Direct Debit Collection Date * | 01-Jul-2025               | · () |
| Payment Due By *               | 01-Jul-2025               | ✓    |

Once everything is filled in, press Create Monthly Orders.

Page 3 of 4 08-Feb-2022

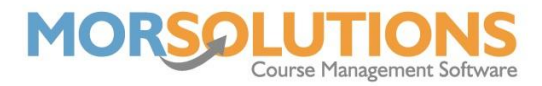

The process page will appear; this will show you what order of the total amount is being created.

| Please Wait - Processing Monthly Orders - Started 24 Jun 2025 12:09:01 |
|------------------------------------------------------------------------|
| Processing order 8 of 251 orders                                       |
|                                                                        |
|                                                                        |
|                                                                        |
|                                                                        |
|                                                                        |

Once the process is complete, the page will say so. You can return to the Client Orders V3 page, double-check orders, before sending out your Invoice emails and/or Direct Debits.